Systém na registráciu príspevkov je v čestine, takže väčšina krokov je intuitívne jasná a zrozumiteľná.

V prvom rade je treba sa do redakčného systému buď registrovať (ak je to prvýkrát) alebo prihlásiť. Pokiaľ sa registrujete, tak Vám na mail uvedený v prihlasovacom formulári príde potvrdenie o sprístupnení konta. Následne sa môžete do systému prihlásiť.

| M Doručené (2 351) - anna.stresnako: 🗙 🛛 🙀 Pokyny pre autorov a oponentov - 🗙 🕅 Přihlášení   Economics And Informa 🗙 🙀 Eal_2-navod_a | autor.pdf      | ×   +            | -                | ٥                          | ×        |
|----------------------------------------------------------------------------------------------------|----------------|------------------|------------------|----------------------------|----------|
| $\leftarrow$ $\rightarrow$ C $\triangle$ ei.fhi.sk/index.php/EAI/login                                                               | 0              | • Q ☆            | ۵ 🛆              | * 👧                        | :        |
| 🔢 Aplikácie 🙀 Online Photoshop - We 📙 Stare 🔽 Mp3 sťahuj z YouTube 🧔 Efemerida na August 20 💉 Online photoshop v čes                 | 🗰 Un convertis | sseur rapide     |                  | » 📙 O:                     | statné   |
|                                                                                                    |                | Registrace       | Přihlášení       |                            | <b>^</b> |
|                                                                                                    |                |                  |                  |                            |          |
| Economics And Informatics                                                                                                    |                |                  |                  |                            |          |
| Aktuální Archivy Pokyny pre autorov Podrobnosti 🕶                                                                                    |                |                  | <b>Q</b> Hledání |                            |          |
|                                                                                                    |                |                  |                  |                            |          |
| Domu / Priniaseni                                                                                                    | Open Journ     | al Systems       |                  |                            |          |
| Uživatelské jméno *                                                                                                    |                |                  |                  |                            |          |
| christersetrore                                                                                                    | Jazyk          | _                |                  |                            |          |
| Heslo *                                                                                                    | Čeština        |                  |                  |                            |          |
| Zapomenuté heslo?                                                                                                    | English        |                  |                  |                            |          |
| Neodhlašovat mne.                                                                                                    |                |                  |                  |                            |          |
|                                                                                                    |                |                  |                  |                            |          |
| Registrovat Přihlášení                                                                                                    |                |                  |                  |                            |          |
|                                                                                                    |                |                  |                  |                            |          |
|                                                                                                    |                |                  |                  |                            | -        |
| 🗄 🔎 Vyhľadávaný pojem napíšte sem 🛛 🗮 📘 🥃 🧿 💵 💶                                                                                      | 53%            | <i>(ii</i> : 🗗 🗗 | 🎼 🥧 SLK          | 10:19<br>1.10.202 <u>0</u> | -        |

V ľavej lište sú prístupné všetky príspevky, ktoré ste už do systému nahrali. Ak chcete vložiť nový príspevok, je potrebné si vybrať ikonu Nový príspevok.

| Doručené (2 351) - anna.stresnakov 🗙                         | Pokyny pre autorov a oponentov -        | × PKP Příspěvky                | ★ ₩ Eal_2-navod_autor.pdf     | ×   +                  | - 0 ×             |
|--------------------------------------------------------------|-----------------------------------------|--------------------------------|-------------------------------|------------------------|-------------------|
| $\leftrightarrow$ $\rightarrow$ $C$ $\triangle$ $$ ei.fhi.st | /index.php/EAI/submissions              |                                |                               | \$                     | 🛆 🛧 👧 E           |
| Aplikácie Online Photoshop - W                               | e 🧧 Stare 🔽 Mp3 sťahuj z YouT           | ube 🧕 Efemerida na August 20.  | 💉 Online photoshop v čes 🗰 Ul | n convertisseur rapide | » Ostatné         |
| Economics And Informatics                                    | Úlohy 🕕                                 |                                | 😌 Čeština 🏾 @                 | Zobrazit stránky       | annastresnakova 🔶 |
| OPEN JOURNAL SYSTEMS                                         | <b>Příspěvky</b><br>Má fronta Nepřiřaze | no Všechny aktivní             | Archivy                       |                        | Pomoc             |
| Příspěvky                                                    |                                         |                                |                               | _                      |                   |
| Čísla                                                        | Přiřazeno mně                           | <b>Q</b> Hledání               |                               | T Filtry No            | vý příspěvek      |
| Nastavení                                                    | 205 Noniparacia zmieni (                | 🛓                              | odľa IFRS a slovenskej práv   | O Příspěvek            | ~                 |
| Uživatelé & Role                                             | 204                                     |                                |                               | O Příspěvek            |                   |
| Nástroje                                                     | маченіе орегаснус                       | אוצו וי poisťovní v súlade s r | eguláciou Solventnosť II      |                        | ~                 |
| Statistiky                                                   | 203 LUCKUOWITA JEITO UC                 | pauy na ekonomické subjek      | ty v Slovenskej republike     | O Příspěvek            | ~                 |
| https://ei.fhi.sk/index.php/EAI/submission/wizar             | 202                                     |                                | ancial markets                | O Příspěvek            | × .               |
| Vyhľadávaný pojem nap                                        | íšte sem 📃 🗌                            | 🧿 🖬 🧧                          | 52%                           | ^                      | ● SLK 1.10.2020   |

V ďalšom kroku treba vyplniť povinné polia, napríklad vybrať sekciu, do ktorej chcete príspevok zaradiť...

| Doručené (2 351) - anna.stresnako                               | Po X Pokyny pre autorov a oponentov - X PKP Odeslat článek                                                                                   | × Fal_2-navod_autor.pdf         | ×   +                  | - 0 ×                    |
|-----------------------------------------------------------------|----------------------------------------------------------------------------------------------------|---------------------------------|------------------------|--------------------------|
| $\leftrightarrow$ $\rightarrow$ C $\triangle$ $\triangleq$ ei.f | hi.sk/index.php/EAI/submission/wizard                                                                                                    |                                 | Q 🕁                    | 🛆 💁 🗯 👰 E                |
| Aplikácie Online Photosho                                       | p - We 📙 Stare 🛛 2c Mp3 st'ahuj z YouTube 🔅 Efemerida na August 20 🍃                                                                         | 🖉 Online photoshop v čes 🛛 🗰 Ur | n convertisseur rapide | » Ostatné                |
| Economics And Informatics                                       | Úlohy 🕕                                                                                                    | Čeština                         | Sobrazit stránky       | 🛓 annastresnakova 🔶      |
| Příspěvky                                                       | Jazyk příspěvku                                                                                                    |                                 |                        | _                        |
| Čísla                                                           | Čeština 🗧                                                                                                    |                                 |                        |                          |
| Nastavení                                                       | Jsou přijímány příspěvky v několika jazycích. V níže uvedeném rozbalovacím<br>seznamu vyberte primární jazyk příspěvku. *                    |                                 |                        |                          |
| Uživatelé & Role                                                | Sekce                                                                                                    |                                 |                        |                          |
| Nástroje                                                        | ~                                                                                                    |                                 |                        |                          |
| Statistiky                                                      | Clanky<br>Reviews<br>Informácie<br>External reviewers<br><u>Štatistika</u><br>KOVE<br>Aktuarstvo<br>Informatika<br>Účtovníctvo a audítorstvo |                                 |                        |                          |
| 🕂 🔎 Vyhľadávaný pojem                                           | napíšte sem 🛛 🖾 📘 📄 🧕 💶 💆                                                                                                    | 51%                             | i 🔺 🧖 🗗 🛧 🖗 📫          | 6 SLK 10:22<br>1.10.2020 |

| Doručené (2 351) - anna.stresnak                | ⊙ 🗙 🛛 🙀 Pokyny pre autorov a oponentov - 🗙 🛛 PKP Odeslat článek                                                                                                    | × Fal_2-navod_autor.pdf                                                                               | ×   +                                 | – 0 ×                           |
|-------------------------------------------------|----------------------------------------------------------------------------------------------------|----------------------------------------------------------------------------------------------------|---------------------------------------|---------------------------------|
| $\leftarrow$ $\rightarrow$ C $\triangle$ $$ ei. | fhi.sk/index.php/EAI/submission/wizard                                                                                                    |                                                                                                    | Q 🕁                                   | 🛆 💁 🗯 👧 E                       |
| Aplikácie 🏳 Online Photosho                     | op - We 📙 Stare 🔽 Mp3 sťahuj z YouTube 🔕 Efemerida na August 20 🏓                                                                                                    | 🕻 Online photoshop v čes 🛛 💠 Un                                                                       | convertisseur rapide                  | » Ostatné                       |
| Economics And Informatics                       | Úlohy 0                                                                                                    | 😍 Čeština                                                                                             | Zobrazit stránky                      | 💄 annastresnakova 💧             |
|                                                 | Zaslat příspěvek jako *         Odešlete v libovolné z následujících rolí, pokud bude chtít editovat a publičasopisu##common.commaListSeparator##Editor časopisu##common.ceditor##common.commaListSeparator##manager         Manažer časopisu         Editor časopisu         Produkční editor         manager         Autor         Zno, souhlasím s tím, že moje osobní údaje budou shromažďovány a | likovat příspěvek sami: Manaže<br>commaListSeparator##Produk<br>ukládány podle <u>Prohlášení o or</u> | r<br>ční<br>: <u>hraně soukromí</u> . |                                 |
|                                                 | * Označuje povinnou položku                                                                                                    |                                                                                                    |                                       | -                               |
| 🕂 🔎 Vyhľadávaný pojem                           | napíšte sem 🛛 🖾 📘 📮 🧿 🖳 💶                                                                                                    | 51%                                                                                                   | へ 腐 🛧 🛧 🕬 🤹                           | 5 <b>SLK</b> 10:22<br>1.10.2020 |

| Doručené (2 351) - anna.stresna                       | ko 🗙 🙀 Pokyny pre autorov a oponentov - 🗙 PKP Odeslat článek 🗙 🙀 Eal_2-navod_au           | tor.pdf x   +                               |
|-------------------------------------------------------|-------------------------------------------------------------------------------------------|---------------------------------------------|
| $\leftrightarrow$ $\rightarrow$ $C$ $\triangle$ $$ ei | .fhi.sk/index.php/EAI/submission/wizard/2?submissionId=206#step-2                         | ୧ 🕁 💩 🕭 🌸 :                                 |
| Aplikácie Online Photosh                              | nop - We 📙 Stare 🔽 Mp3 sťahuj z YouTube 🥥 Efemerida na August 20 💉 Online photoshop v čes | 🗰 Un convertisseur rapide » 📃 Ostatné       |
| Economics And Informatics                             | Nahrajte soubor s příspěvkem                                                              | Fortion O Zohronitstránky 🌢 annastresnakova |
| OPEN JOURNAL SYSTEMS                                  | 1. Nahrát soubor 2. Kontrola detailů 3. Schválení                                         |                                             |
| Příspěvky                                             | Komponenty článku *                                                                       |                                             |
| Čísla                                                 | Text článku                                                                               | ini Nahrat soubor                           |
| Nastavení<br>Uživatelé & Role                         | Sem přetáhněte soubor a pusťte jej pro nahrání                                            | Nahrát soubor                               |
| Nástroje                                              | Zajištění anonymní recenze                                                                |                                             |
| Statistiky                                            | Pokračovat Zrušit                                                                         |                                             |
|                                                       |                                                                                           |                                             |
| 🕂 🔎 Vyhľadávaný pojer                                 | n napíšte sem 🛛 🖾 📘 🧑 🛐 📴 💻                                                               | 51%) へ 底 合 (4) 🎼 🥌 SLK 10:23<br>1.10.2020 🕄 |

V ďalšom kroku treba vybrať špecifikáciu vkladaného textu a nahrať samotný súbor.

Po načítaní príspevku sa názov príspevku zobrazí na stránke a je potrebné, pokiaľ je všetko v poriadku, pokračovať do ďalšieho kroku alebo zmeniť nahraný súbor.

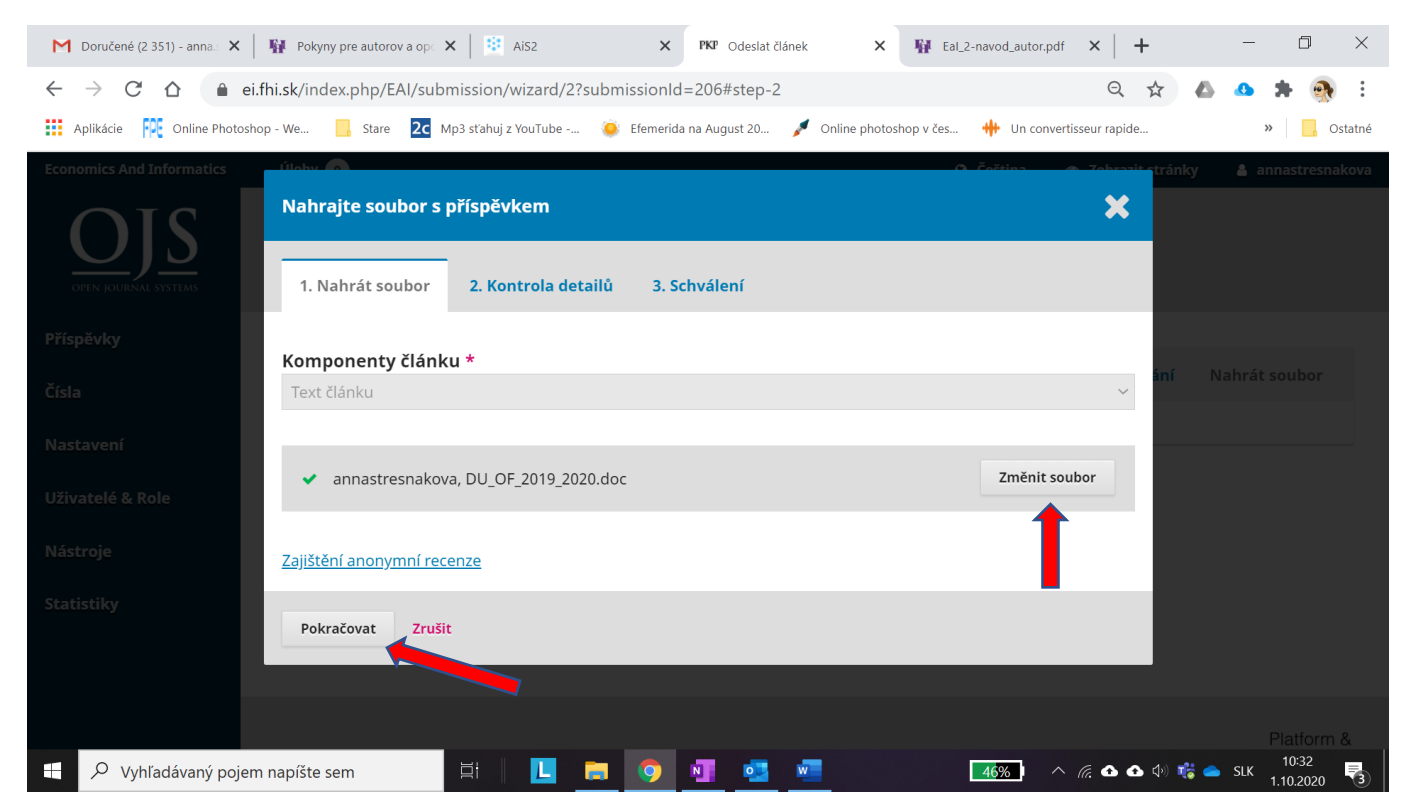

Opäť je k dispozícii karta s možnosťou editácie vloženého súboru. Ak je všetko v poriadku, tak môžete pokračovať ďalej.

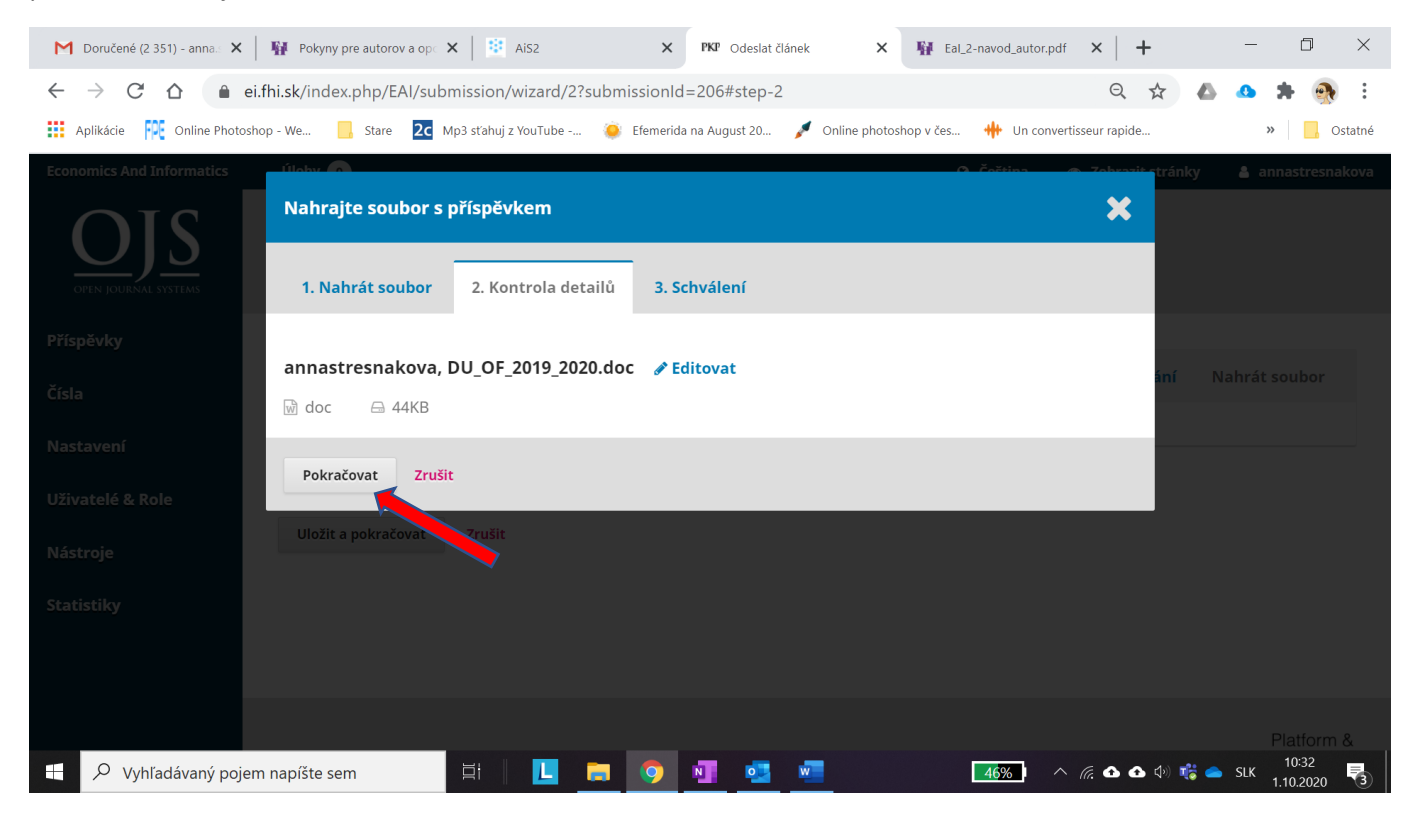

## Ak je všetko v poriadku, je potrebné proces dokončiť.

| Doručené (2 351) - anna 🛛 🗙                   | 🙀 Pokyny pre autorov a op: X   🖄 AlS2 X   PKP Odeslat článek X 🙀 Eal_2-navod_autor,pdf X   + 🗆                             | $\times$   |
|-----------------------------------------------|----------------------------------------------------------------------------------------------------|------------|
| $\leftrightarrow$ $\rightarrow$ C $\triangle$ | ei.fhi.sk/index.php/EAI/submission/wizard/2?submissionId=206#step-2 🔍 🖒 🔥 🔥 🔹                                              | <b>N</b> : |
| Aplikácie Online Photos                       | oshop - We 📙 Stare 🔽 Mp3 st'ahuj z YouTube 🧿 Efemerida na August 20 🎤 Online photoshop v čes ዙ Un convertisseur rapide » 📔 | Ostatné    |
| Economics And Informatics                     | 111-bit     O Čočilov     O čočilov     O čočilov     O čočilov     Annastre       Nahrajte soubor s příspěvkem     X      | snakova    |
| OPEN JOURNAL SYSTEMS                          | 1. Nahrát soubor     2. Kontrola detailů     3. Schválení                                                                  |            |
| Příspěvky                                     |                                                                                                    |            |
| Čísla                                         | Přehled přidaných souborů                                                                                                  |            |
| Nastavení                                     | Přidat další soubor                                                                                                    |            |
| Uživatelé & Role                              |                                                                                                    |            |
| Nástroje                                      | Dokončit Zrušit                                                                                                    |            |
| Statistiky                                    |                                                                                                    |            |
|                                               |                                                                                                    |            |
|                                               |                                                                                                    |            |
|                                               |                                                                                                    |            |
| 📕 🔎 Vyhľadávaný poje                          | em napíšte sem 🛛 🗐 📘 📄 🧿 🛐 💆 🚾 🗰 🗰 🖬 🖬 🖬 🖬 🖬 🖬 🖬 🖬 🖬 🖬 🖬 👘 🖓 🖏 🖬 👘 👘 👘 👘                                                   | 0 🖏        |

Opäť je k dispozícii obrazovka na vizuálnu kontrolu.

| Doručené (2 351) - anna.: 🗙                                  | 🙀 Pokyny pre autorov a op 🗙   📴 AiS2 🗙 🕅 Odeslat článek 🗙 🙀 EaL2-navod J                        | autor.pdf ×   + $ \square$ ×           |
|--------------------------------------------------------------|-------------------------------------------------------------------------------------------------|----------------------------------------|
| $\leftrightarrow$ $\rightarrow$ C $\triangle$ $\triangleq$ e | ei.fhi.sk/index.php/EAl/submission/wizard/2?submissionId=206#step-2                             | ९ 🕁 💩 💁 🗯 🚳 :                          |
| Aplikácie Online Photos                                      | shop - We 📙 Stare 🔽 Mp3 st'ahuj z YouTube 🧔 Efemerida na August 20 💉 Online photoshop v čes ዙ L | In convertisseur rapide » 🛛 Ostatné    |
| Economics And Informatics                                    | Úlohy 👩 🛛 😔 Čeština                                                                             | 👁 Zobrazit stránky 🔒 annastresnakova 📤 |
| OPEN JOURNAL SYSTEMS                                         | Odeslat článek<br>1. Zahájení 2. Nahrát příspěvek 3. Vložit metadata 4. Potvrzení 5. Další krok | y                                      |
| Příspěvky                                                    |                                                                                                 |                                        |
| Čísla                                                        | Soubory příspěvku                                                                               | Q Hledání Nahrát soubor                |
| Nastavení                                                    | B25-1 annastresnakova, DU_OF_2019_2020.doc                                                      | October Text článku<br>1, 2020         |
| Uživatelé & Role                                             |                                                                                                 |                                        |
| Nástroje                                                     | Uložit a pokračovat Zrušit                                                                      |                                        |
| Statistiky                                                   |                                                                                                 |                                        |
|                                                              |                                                                                                 |                                        |
| Vyhľadávaný poje                                             | m napíšte sem 🛛 🗮 📘 🧰 🥥 🗖 💁 💶 👫                                                                 | ) ^ 🥂 🕰 🕰 🗇 🎼 📥 SLK 10:33              |

V ďalšom kroku sa sprístupnia políčka pre metadáta.

| Doručené (2 351) - anna 🛛 🗙                          | Pokyny pre autorov         | a op 🗙 🛛 🐮 AiS2         | × PKP Odeslat čl        | ánek 🗙          | H Eal_2-navod_autor.pdf | ×   +                                 | - 0 ×               |
|------------------------------------------------------|----------------------------|-------------------------|-------------------------|-----------------|-------------------------|---------------------------------------|---------------------|
| $\leftrightarrow$ $\rightarrow$ C $\triangle$ $rest$ | i.fhi.sk/index.php/EA      | l/submission/wizard/2?s | submissionId=207#step-2 |                 |                         | Q 🕁                                   | 🛆 💁 🗯 👧 E           |
| Aplikácie 🏳 Online Photosł                           | nop - We 🦳 Stare           | 2c Mp3 sťahuj z YouTube | Efemerida na August 20  | 💉 Online photos | hop v čes  🗰 Un conver  | tisseur rapide                        | » Ostatné           |
| Economics And Informatics                            | Úlohy 🕕                    |                         |                         |                 | 🛛 Čeština 🛛 👁           | Zobrazit stránky                      | 🔺 annastresnakova 🔶 |
| OIS                                                  | Odeslat článek             |                         |                         |                 |                         |                                       |                     |
| OPEN JOURNAL SYSTEMS                                 | 1. Zahájení                | 2. Nahrát příspěvek     | 3. Vložit metadata      | 4. Potvrzení    | 5. Další kroky          |                                       |                     |
| Příspěvky                                            | Předpona                   | Náze                    | v *                     |                 |                         |                                       |                     |
| Čísla                                                |                            | Q                       |                         |                 |                         |                                       | ٢                   |
| Nastavení                                            | Příklady: A, The           |                         |                         |                 |                         |                                       |                     |
| Uživatelé & Role                                     | Podtitul                   |                         |                         |                 |                         |                                       | 0                   |
| Nástroje                                             |                            |                         |                         |                 |                         |                                       | V                   |
| Statistiky                                           | Abstrakt * 🧲               |                         |                         |                 |                         |                                       |                     |
|                                                      |                            |                         | ×, ở ở ở îs 🔺           | Upload 土        |                         |                                       | <b>V</b>            |
|                                                      |                            |                         |                         |                 |                         |                                       |                     |
|                                                      |                            |                         |                         |                 |                         |                                       |                     |
| https://ei.fhi.sk/index.php/EAI/submissio            | n/step/3?submissionId=2078 | xsectionId              |                         |                 |                         |                                       | -                   |
| 🕂 🔎 Vyhľadávaný pojer                                | m napíšte sem              |                         | 🚍 💿 💵 💁                 | w               | 29%                     | i i i i i i i i i i i i i i i i i i i | 🕯 📥 SLK 1102020 🔫   |

V ďalších krokoch je možnosť pridať spoluautora.

| Doručené (2 351) - anna. 🗙                      | Pokyny pre aut   | torov a ope | ×   🖪        | AiS2         |        |        | Х РК        | P Odes  | ilat článek     | ×        | 🙀 Eal_2-navod_au  | tor.pdf ×   +        | -                 | - 0                  | $\times$ |
|-------------------------------------------------|------------------|-------------|--------------|--------------|--------|--------|-------------|---------|-----------------|----------|-------------------|----------------------|-------------------|----------------------|----------|
| $\leftarrow$ $\rightarrow$ C $\triangle$ $$ ei. | fhi.sk/index.php | /EAI/sul    | bmissio      | n/wizard     | /2?sub | omissi | onId=20     | 7#ste   | p-2             |          |                   | QT                   | A 🛆 🗸             | * 🔿                  | :        |
| Aplikácie 🔐 Online Photosho                     | op - We 🔜 Sta    | are 2c      | Mp3 sťahu    | uj z YouTube | e 🤞    | 🤅 Efei | merida na A | ugust 2 | 0 💉 Onli        | ne photo | shop v čes 🛛 🗰 Un | convertisseur rapide |                   | » 📙 o                | Ostatné  |
| Economics And Informatics                       | Úlohy 🕕          |             |              |              |        |        |             |         |                 |          | 😌 Čeština         | Ø Zobrazit strá      | nky 占 a           | nnastresnako         | va       |
|                                                 | Abstrakt *       |             |              |              |        |        |             |         |                 |          |                   |                      |                   |                      |          |
| Statistiky                                      | 🗅 🖨 B            | I           | <b>⊻ :</b> ∃ | ≧≣ ×         | × ×    | C      | % ↔         | 23      | <b>X</b> Upload | ÷        |                   |                      |                   | ٢                    |          |
|                                                 |                  |             |              |              |        |        |             |         |                 |          |                   |                      |                   |                      |          |
|                                                 |                  |             |              |              |        |        |             |         |                 |          |                   |                      |                   |                      |          |
|                                                 |                  |             |              |              |        |        |             |         |                 |          |                   |                      |                   |                      |          |
|                                                 |                  |             |              |              |        |        |             |         |                 |          |                   |                      |                   |                      |          |
|                                                 |                  |             |              |              |        |        |             |         |                 |          |                   |                      |                   |                      |          |
|                                                 |                  |             |              |              |        |        |             |         |                 |          |                   |                      |                   |                      |          |
|                                                 |                  |             |              |              |        |        |             |         |                 |          |                   |                      |                   |                      |          |
|                                                 | Seznam p         | řispěva     | itelů        |              |        |        |             |         |                 |          |                   |                      | Přidat přisp      | ěvatele              |          |
|                                                 | Název            |             |              |              |        |        | LIIIdii     |         |                 |          | Role              | Hlavní kontakt       | V sezna<br>prochá | amech k<br>zení      |          |
|                                                 | Anna Street      | ešňákova    | á            |              |        |        | anna        | stresr  | nakova@eub      | a.sk     | Autor             |                      |                   |                      |          |
|                                                 |                  |             |              |              |        |        |             |         |                 |          |                   |                      |                   |                      |          |
|                                                 |                  |             |              |              |        |        |             |         |                 |          |                   |                      |                   |                      | •        |
| 🕂 🔎 Vyhľadávaný pojem                           | napíšte sem      |             | ⊒i           |              |        |        | >           | •       |                 |          | 29%               | ^ 🧟 🖸 🖸              | 40) 🤹 🥧 SL        | K 11:02<br>1.10.2020 | 3        |

Pokiaľ máte spoluautora, tak sa zobrazia ďalšie povinné údaje.

| Doručené (2 351) - anna 🛛 🗙                                                                                                    | 🙀 Pokyny pre autorov a op 🗙 🛛 💐 Ai52 🗙 🗙                         | PKP Odeslat článek X           | Eal_2-navod_autor.pdf    | ×   +            | - 0 ×                       |
|----------------------------------------------------------------------------------------------------|------------------------------------------------------------------|--------------------------------|--------------------------|------------------|-----------------------------|
| $\leftrightarrow$ $\rightarrow$ $C$ $\triangle$ $relation effective effective$ | . <b>.fhi.sk</b> /index.php/EAI/submission/wizard/2?submissionIc | =206#step-2                    |                          | Q & A            | 🔺 🛧 👧 E                     |
| Aplikácie 🖸 Online Photosh                                                                                                    | nop - We 📙 Stare 🔽 Mp3 sťahuj z YouTube 🍥 Efemerid               | a na August 20 💉 Online photos | shop v čes 🚸 Un converti | sseur rapide     | » Ostatné                   |
| Economics And Informatics                                                                                                    | lílaby A                                                         |                                | O čoština d              | Zebrozit stránky | annastresnakova             |
|                                                                                                    | Přidat přispěvatele                                              |                                |                          | ×                |                             |
|                                                                                                    | lunána l                                                         |                                |                          |                  |                             |
|                                                                                                    | ##user.givenName## *                                             | k<br>##user.familyName##       |                          | 0                |                             |
|                                                                                                    |                                                                  |                                |                          |                  |                             |
|                                                                                                    | ##user.preferredPublicName.description##                         |                                |                          | Přida            | at přispěvatele             |
|                                                                                                    | ##user.preferredPublicName##                                     | Q                              |                          | akt              | V seznamech k<br>procházení |
|                                                                                                    | Kontakt                                                          |                                |                          |                  |                             |
|                                                                                                    | email *                                                          |                                |                          |                  |                             |
|                                                                                                    | E-muil *                                                         |                                |                          |                  |                             |
|                                                                                                    | Země                                                             |                                |                          |                  |                             |
|                                                                                                    | Slovensko                                                        | ~                              |                          |                  |                             |
|                                                                                                    | Země *                                                           |                                |                          | opisu.           |                             |
| Vyhľadávaný pojer                                                                                                    | n napíšte sem 🛛 🔄 📘 👩                                            | NT 03 NT                       | 44%                      | 倨 🐽 🛧 🕬 🐝        | 10:35                       |

## Vyberiete relevantné údaje a dáte formulár uložiť.

| M Doručené (2 351) - anna 🗙 🛛 👫 Pokyny pre a                     | utorov a op 🗙 🛛 🐮 AiS2 🛛 🗙                                                                        | PKP Odeslat článek 🗙              | Eal_2-navod_autor.pd | ×   +           | -                |                  |
|------------------------------------------------------------------|---------------------------------------------------------------------------------------------------|-----------------------------------|----------------------|-----------------|------------------|------------------|
| $\leftrightarrow$ $\rightarrow$ C $\triangle$ ei.fhi.sk/index.ph | p/EAI/submission/wizard/2?submissionIc                                                            | 1=207#step-2                      |                      | Q \$            | ۵ 🗠              | 🕭 👧 E            |
| Aplikácie 🄃 Online Photoshop - We 📙 S                            | tare 🛛 🔁 Mp3 sťahuj z YouTube 🧯 Efemerid                                                          | a na August 20 💉 Online photoshop | p v čes  🗰 Un conve  | rtisseur rapide | >>               | Ostatné          |
| Economics And Informatics Uloby 0                                | Pracoviště                                                                                        | ٢                                 |                      |                 | azit stránky 🛛 á | annastresnakov 📤 |
|                                                                  |                                                                                                   | ◇ 🌠 🖬 Upload 🛓                    | Q                    |                 |                  |                  |
| Seznam přispěvatelů                                              |                                                                                                   |                                   |                      |                 |                  | ispĕvatele       |
| Název                                                            |                                                                                                   |                                   | Hlavni               |                 |                  | rocházení        |
| Anna Strešňáková                                                 | Dia madiaké údnia                                                                                 |                                   |                      |                 |                  |                  |
| <b>Metadata příspěvku</b><br>Tyto specifikace vycházejí z m      | Biografické udaje  Role přispěvatele * Autor Překladatel Hlavní kontakt pro komunikaci s redakcí. | <u> </u>                          |                      |                 |                  |                  |
| Тур *                                                            | Přidat tohoto přispěvatele do seznamu k prohlížení                                                | ?                                 |                      |                 |                  |                  |
| Typ příspěvku je obvykle jeden<br>http://dublincore.org/docume/  | * Označuje povjnnou položku                                                                       |                                   | nejrel               |                 |                  |                  |
| Přidejte další informace k vaš                                   | Uložit Zrušit                                                                                     |                                   |                      |                 |                  | -                |
| 🕂 🔎 Vyhľadávaný pojem napíšte sem                                | Ħ 📘 📃 🧿                                                                                           | 💶 🥶 💷                             | 27%                  | · 🦟 🛧 🛧 🕼 📢     | 🖁 📥 SLK<br>1.    | 11:05<br>10.2020 |

## A pokračujete vo vypĺňaní formuláru.

| Economics And Informatics | Úladay 💿                                                                                                    |
|---------------------------|----------------------------------------------------------------------------------------------------|
|                           |                                                                                                    |
|                           |                                                                                                    |
|                           | Metadata příspěvku                                                                                                    |
|                           |                                                                                                    |
|                           | тую эресникае чуспален и типоиту текакак очини соте, сог је телпатовит заповто роцичату к рорза овъяти сазорза.                                                                                                    |
|                           |                                                                                                    |
|                           | dh.                                                                                                    |
|                           | Typ pringérku je obsykle jeden z 'mage'. Text' nebo jiných mukimediálních typů, včetně Sodiware' nebo 'interactive'. Zvolte prosim ten, který je pro váš příspěvek nejrelevonnější. Příklady Le nolézt na odrese http://klublincore.org/documents/2001/0/17/seguide/generic sa |
|                           |                                                                                                    |
|                           | Upřesnění metadat                                                                                                    |
|                           | Pridejte dalši informare vašemu prispevku. Po každem vyrazu kliknete na klavesu "Enter".                                                                                                    |
|                           | Jazākā, 🖌 🖉                                                                                                    |
|                           |                                                                                                    |
|                           | English                                                                                                    |
|                           |                                                                                                    |
|                           | Předměty                                                                                                    |
|                           |                                                                                                    |
|                           |                                                                                                    |
|                           | English                                                                                                    |
|                           |                                                                                                    |
|                           | Kličová slova + 🦿                                                                                                    |
|                           |                                                                                                    |
|                           | Envlish                                                                                                    |
|                           |                                                                                                    |
|                           |                                                                                                    |
|                           | Podporujici instituce (granty) *                                                                                                    |
|                           |                                                                                                    |
|                           | English                                                                                                    |
|                           |                                                                                                    |
|                           | Reference *                                                                                                    |
|                           |                                                                                                    |
|                           |                                                                                                    |
|                           |                                                                                                    |
|                           |                                                                                                    |
|                           |                                                                                                    |
|                           |                                                                                                    |
|                           | Uložit a pokračovat Zrvšit                                                                                                    |
|                           |                                                                                                    |
|                           |                                                                                                    |
|                           |                                                                                                    |
|                           |                                                                                                    |
|                           |                                                                                                    |

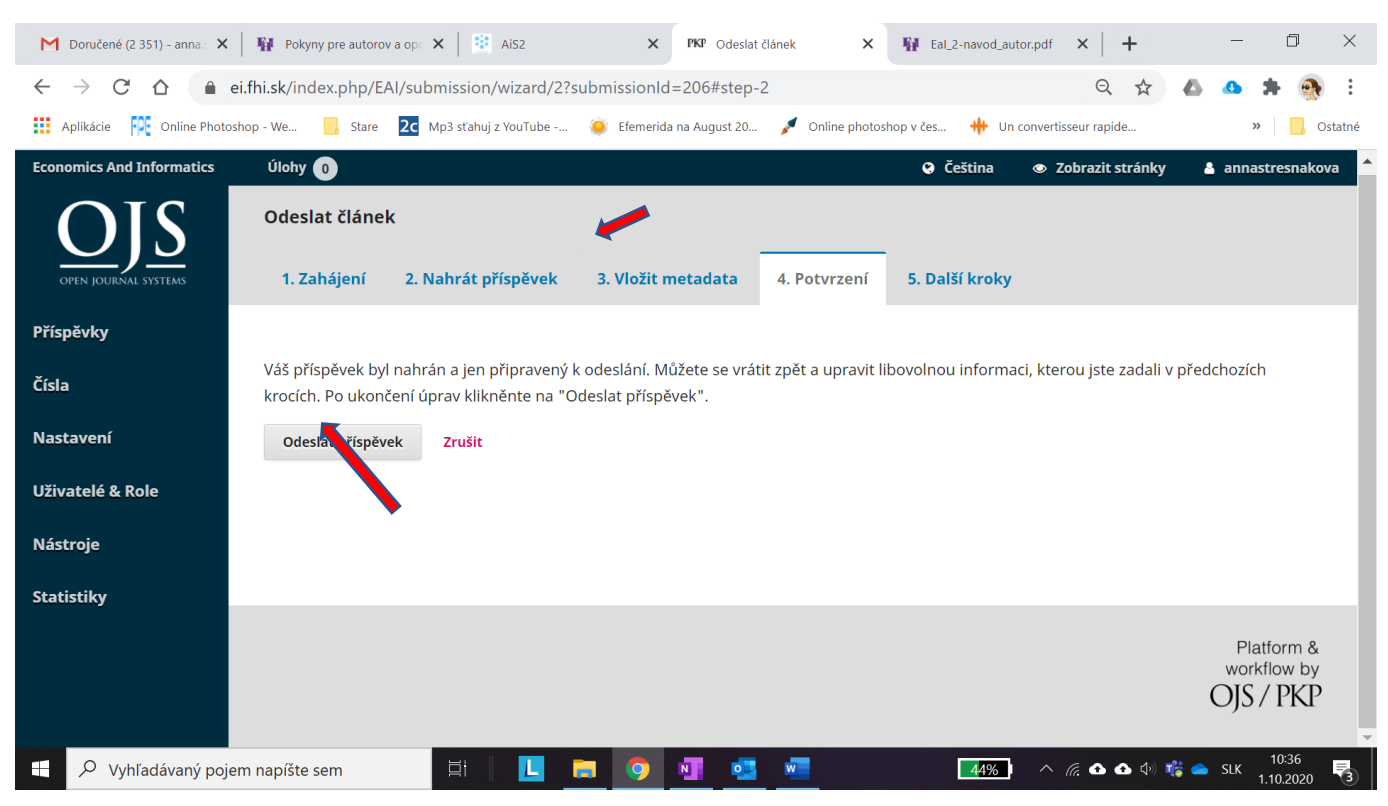

Ku všetkým krokom sa viete dostať aj spätne, len kliknutím na uško záložky.

Pokiaľ sú všetky vložené údaje v poriadku, tak odoslaním príspevku sa všetky zadané údaje uložia a príspevok je registrovaný v systéme. Ďalšie kroky už riadia koordinátori jednotlivých sekcií.